## How do I clear my history?

- 1. Click the Library button III , click History and then click Clear Recent History....
- 2. Select how much history you want to clear:
- Click the drop-down menu next to **Time range to clear** to choose how much of your history Firefox will clear.

| Clear Recent History | ×               |
|----------------------|-----------------|
| Time range to clear: | Last Hour       |
|                      | Last Hour       |
| ✓ D <u>e</u> tails   | Last Two Hours  |
|                      | Last Four Hours |
|                      | Today           |
|                      | Everything      |

 Next, click the arrow next to **Details** to select exactly what information will get cleared. Your choices are described in the What things are included in my history? section above.

| Clear Recent History        |  |
|-----------------------------|--|
| Time range to clear:        |  |
| D <u>e</u> tails            |  |
| Browsing & Download History |  |
| Form & Search History       |  |
| Cookies                     |  |
| Cache                       |  |
| Active Logins               |  |
| Offline Website Data        |  |
| Site Preferences            |  |
| Clear Now Cancel            |  |

3. Finally, click the Clear Now button. The window will close and the items you've selected will be cleared.